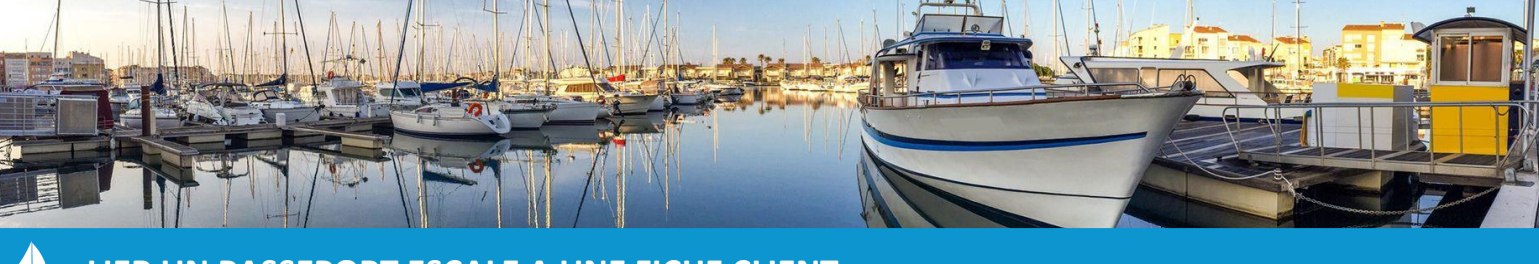

# LIER UN PASSEPORT ESCALE A UNE FICHE CLIENT

Cette fiche pratique vous présente la manipulation à effectuer pour lier un passeport escale à sa fiche client correspondante sur le logiciel 3DOUEST et comment en modifier les informations.

## A) Lier un nouveau passeport escale à une fiche client

A partir de l'onglet « Gestion » du bandeau principal, cliquez sur le bouton « Passeport Escales » pour accéder à la liste des passeports escales susceptibles d'appartenir à vos plaisanciers.

| Passeports Avis navigation Nuitées offertes |                               |             |           |    |         |    |  |
|---------------------------------------------|-------------------------------|-------------|-----------|----|---------|----|--|
| Afficher le                                 | Afficher les passeports échus |             |           |    |         |    |  |
|                                             |                               |             |           |    |         |    |  |
| N° Passeport                                | •                             | Lien<br>1 ≎ | Nom       | \$ | Prénom  | \$ |  |
| 1                                           |                               | 0           | S         |    | ERIC    |    |  |
| 1                                           |                               | 0           | L/        |    | PIERRE  |    |  |
| 2                                           |                               | 0           | BE        |    | VINCENT |    |  |
| 2                                           |                               | 0           | <u>Lf</u> |    | PIERRE  |    |  |
| 2                                           |                               | 0           | <u>P</u>  |    | GUY     |    |  |
| 2                                           |                               | 0           | В         |    | ROBERT  |    |  |
| 2                                           |                               | $\bigcirc$  | LE        |    | ALAIN   |    |  |

Une fois sur ce tableau, cliquez sur l'icône représentant l'état du lien (1).

Ο

- Cette icône signifie que le passeport n'est pas synchronisé.
- Cette icône signifie que le passeport est synchronisé mais que des différences existent entre les informations contenues dans le Passeport Escale et celles contenues dans la fiche client du logiciel.
  - Cette icône signifie que le passeport est bien synchronisé.

En cliquant sur un passeport non synchronisé (**U**), le logiciel vous proposera de créer le lien en recherchant le client et le bateau existants sur 3D OUEST (2).

Par défaut, la recherche est déjà entamée par « nom de famille ».

| Modifier le passeport                                                        | 8                |
|------------------------------------------------------------------------------|------------------|
| Le lien Passeport Escales / 3D Quest n'a pas été effectué pour ce passeport. |                  |
| Sélectionnez le client 3D Ouest : LEBOEUF                                    | R.A.Z. client    |
| Sélectionnez le bateau : LEBOEUF                                             | 2                |
|                                                                              | 3 Valider Fermer |

Une fois le client 3D OUEST et le bateau correspondants retrouvés, cliquez sur « Valider » (3). L'interface de modification du passeport s'affiche. Cette fenêtre récapitule les informations concernant ce passeport/client.

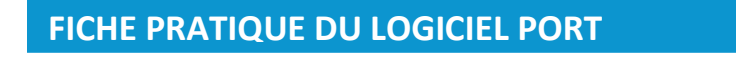

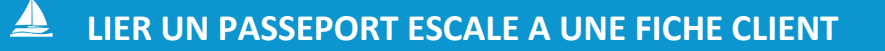

| Informations Passeport Avis navigation |                                       |  |  |  |  |
|----------------------------------------|---------------------------------------|--|--|--|--|
| Données Passeport Escales              |                                       |  |  |  |  |
| <br>N° passeport :                     | 347009                                |  |  |  |  |
| Début contrat Passeport :              | 01/01/2019                            |  |  |  |  |
| Fin contrat Passeport :                | 31/12/2021                            |  |  |  |  |
| Poste d'amarrage Passeport :           | L5                                    |  |  |  |  |
| Données 3D Ouest / Passeport Escales   |                                       |  |  |  |  |
| Nom client :                           | L                                     |  |  |  |  |
| Prénom client :                        | Hervé                                 |  |  |  |  |
| Adroso                                 |                                       |  |  |  |  |
|                                        | · · · · · · · · · · · · · · · · · · · |  |  |  |  |
| Adresse suite :                        | V                                     |  |  |  |  |
| Adresse suite :                        |                                       |  |  |  |  |
| Code postal :                          |                                       |  |  |  |  |
| Ville :                                |                                       |  |  |  |  |
| Pays :                                 | France                                |  |  |  |  |
| E-mail :                               |                                       |  |  |  |  |
| Téléphone portable :                   |                                       |  |  |  |  |
| Nom bateau :                           | NOMADE                                |  |  |  |  |
| Type bateau :                          | Evasion 37 4                          |  |  |  |  |
| Marque bateau :                        | 2                                     |  |  |  |  |
| Modèle bateau :                        | <sup>2</sup> 5                        |  |  |  |  |
|                                        | 11 90                                 |  |  |  |  |
| Lon <mark>ideur bateau</mark> .        |                                       |  |  |  |  |
| Largeur bateau :                       | 3.00                                  |  |  |  |  |
| Tirant d'eau bateau :                  | 0.00                                  |  |  |  |  |
| Date fabrication bateau :              |                                       |  |  |  |  |

Certaines de ces informations peuvent apparaître sur un fond orange (4) : cela signifie que l'information contenue dans le logiciel est différente de l'information stockée sur Passeport Escale.

Cliquez sur l'icône 🤣 (5) pour ouvrir une fenêtre pop-up vous permettant de choisir entre les deux différentes informations stockées. Une fois le choix effectué, cliquez sur le bouton « Valider » (6).

| Différence 3D Ouest / Passerport Escales : Type bateau | ×                 |
|--------------------------------------------------------|-------------------|
| Otiliser la donnée 3D Ouest :<br>Evasion 37            |                   |
| O Utiliser la donnée Passeport Escales :<br>VOILIER    |                   |
|                                                        | 6 Valider Annuler |

<u>Attention</u>: Les données concernant le nom du bateau, sa longueur et sa largeur ne sont pas modifiables depuis 3D OUEST. Cela nécessiterait la génération d'un nouveau n° de Passeport Escales. Veuillez utiliser l'interface de Passeport Escales pour modifier ces données.

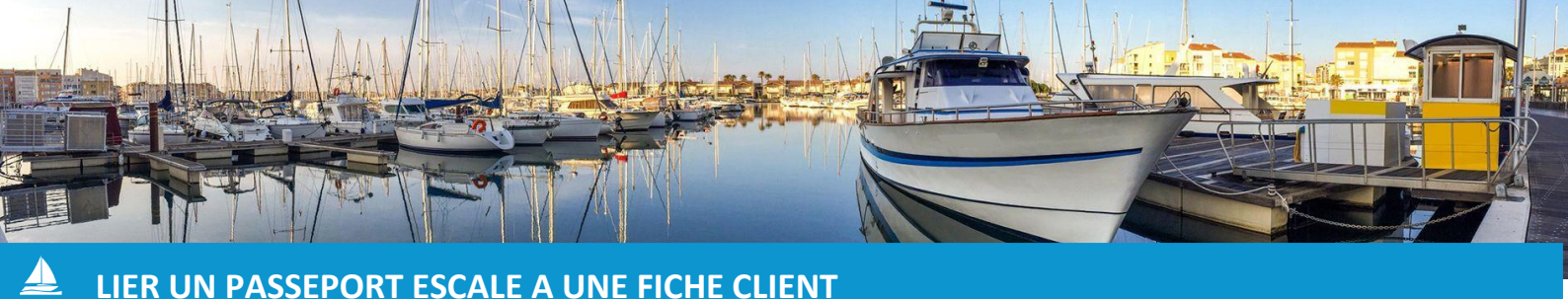

### B) Modifier les informations d'un passeport déjà lié à un client

A partir de l'onglet **« Gestion »** du bandeau principal, cliquez sur le bouton **« Passeport Escales »** pour accéder à la liste des passeports escales. Cliquez alors sur un passeport synchronisé mais dont les informations ne sont pas complètes (signalé par l'icône <sup>(C)</sup>).

L'interface de modification du passeport s'affiche. Cette fenêtre récapitule les informations concernant ce passeport/client.

Certaines de ces informations peuvent apparaître sur un fond orange (1) : cela signifie que l'information contenue dans le logiciel est différente de l'information stockée sur Passeport Escale.

| Modifier le passeport                  |                           |            |     |  |  |  |  |
|----------------------------------------|---------------------------|------------|-----|--|--|--|--|
| Informations Passeport Avis navigation |                           |            |     |  |  |  |  |
| Données Passeport Escales              |                           |            |     |  |  |  |  |
|                                        | N° passeport : :          | 213497     |     |  |  |  |  |
|                                        | Début contrat Passeport : | 01/01/2020 |     |  |  |  |  |
|                                        | Fin contrat Passeport :   | 31/12/2021 |     |  |  |  |  |
| Poste d'amarrage Passeport : M13       |                           |            |     |  |  |  |  |
| Données 3D Ouest / Passeport Escales   |                           |            |     |  |  |  |  |
|                                        | Nom client :              | Lf         |     |  |  |  |  |
|                                        | Prénom client :           | Pierre     | ]   |  |  |  |  |
|                                        | Adresse :                 | ()         | Ĩ   |  |  |  |  |
|                                        | Adresse suite :           |            | Ī   |  |  |  |  |
|                                        | Adresse suite :           |            |     |  |  |  |  |
|                                        | Code postal :             | 2          |     |  |  |  |  |
|                                        | Ville :                   | PL         |     |  |  |  |  |
|                                        | Pays :                    | France     |     |  |  |  |  |
|                                        | E-mail :                  | 1          |     |  |  |  |  |
|                                        | Téléphone portable :      | L          |     |  |  |  |  |
|                                        | Nom bateau :              |            | 3   |  |  |  |  |
|                                        | Type bateau :             | SLOOP      | 3   |  |  |  |  |
|                                        | Marque bateau :           | SIBERIL    | 3   |  |  |  |  |
|                                        | Modèle bateau :           | Normandie  | § 2 |  |  |  |  |
|                                        | Longueur bateau :         | 6.52       | 9   |  |  |  |  |
|                                        | Largeur bateau :          | 2.50       | 3   |  |  |  |  |
|                                        | Tirant d'eau bateau :     | 0.00       | 3   |  |  |  |  |
|                                        | Date fabrication bateau : | 1963       | 3   |  |  |  |  |
|                                        |                           |            | -   |  |  |  |  |

Cliquez sur l'icône 🥝 (2) pour ouvrir une fenêtre pop-up vous permettant de choisir entre les deux différentes informations stockées. Une fois le choix effectué, cliquez sur le bouton « Valider » (3).

| Différence 3D Ouest / Passerport Escales : Type bateau |
|--------------------------------------------------------|
| Utiliser la donnée 3D Ouest : SLOOP                    |
| O Utiliser la donnée Passeport Escales :<br>VOILIER    |
| 3 Valider Annuler                                      |

<u>Attention</u>: Les données concernant le nom du bateau, sa longueur et sa largeur ne sont pas modifiables depuis 3D OUEST. Cela nécessiterait la génération d'un nouveau n° de Passeport Escales. Veuillez utiliser l'interface de Passeport Escales pour modifier ces données.

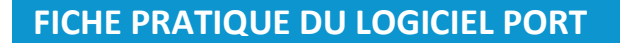

Page 3/4

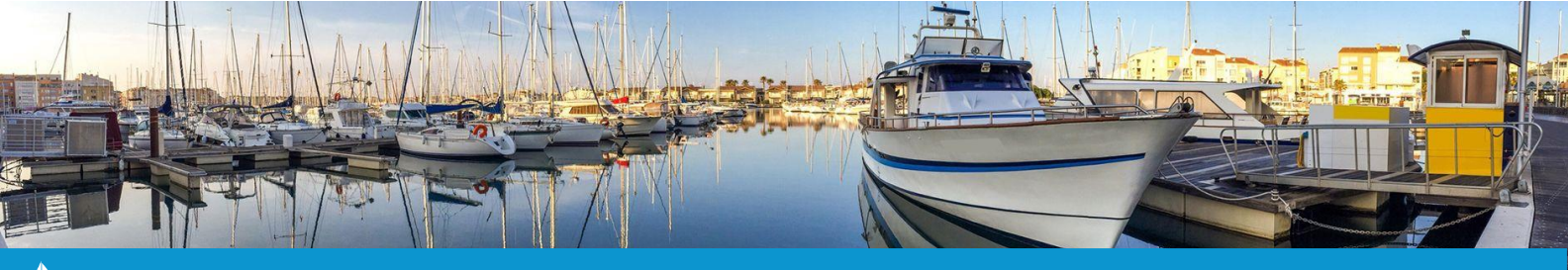

# LIER UN PASSEPORT ESCALE A UNE FICHE CLIENT

#### C) Ajouter un passeport directement à partir d'un contrat

Vous pouvez également directement lier un passeport escale au niveau du contrat d'un plaisancier.

Pour ce faire, à partir du contrat du plaisancier en question, cliquez sur le bouton « **Ajouter le Passeport Escales** » (1).

| Cor | ntrat                                | Client | Bateau | Propriétaires | Services   | Factures      | Règlements      | Mailings | Réservations | 2 |
|-----|--------------------------------------|--------|--------|---------------|------------|---------------|-----------------|----------|--------------|---|
|     | Sélectionnez l'action Y              |        |        |               |            |               |                 |          |              |   |
|     | Emplacement C11 (Port)               |        |        |               |            |               |                 |          |              |   |
|     | N° 2021A0041                         |        |        |               |            |               |                 |          |              |   |
|     | S Eric (!                            |        |        |               |            |               |                 |          |              |   |
|     |                                      |        |        | Passeport Eso | ales :     | Ajouter le Pa | sseport Escales | 1        |              |   |
|     |                                      |        |        |               | Tarif : 🧳  | Abonnement    | à l'année       |          |              |   |
|     |                                      |        |        | Mor           | itant : 🔅  | 1392.50€      |                 |          |              |   |
|     | Début du contrat : 01                |        |        |               | 01/01/2021 |               |                 |          |              |   |
|     | Fin du contrat : 31/12/2021          |        |        |               |            |               |                 |          |              |   |
|     | Date d'envoi du contrat : 01/01/2021 |        |        |               |            |               |                 |          |              |   |
|     |                                      |        |        | Date de rép   | onse :     |               |                 |          |              |   |
|     |                                      |        |        | Di            | ivers :    |               |                 | /        |              |   |

Après avoir cliqué sur ce bouton, une fenêtre apparaîtra vous invitant à <u>saisir le numéro du passeport escale</u> que vous souhaitez lier à ce client (2). Une fois le n° renseigné, cliquez sur le bouton « **Rechercher** » (3).

| Recherche de Passeport Escales          | Confirmation 🛛 😵                                               |
|-----------------------------------------|----------------------------------------------------------------|
| Entrez le n° de Passeport Escales : 2 2 | Valider les informations suivantes :<br>Client : S<br>Bateau : |
| 3 Rechercher Annuler                    | 4 Valider Annuler                                              |

Le logiciel vous indiquera alors <u>le nom du client et le bateau concerné par le n° de Passeport</u> que vous venez d'entrer.

Si les informations du passeport concordent avec celles du contrat, cliquez sur le bouton « Valider » (4). Une fenêtre de validation confirmera l'enregistrement du passeport escale sur ce client.

Par la suite, vous pouvez ajuster les informations concernant la liaison passeport escale/client 3D OUEST à partir du bouton « Passeport Escales », dans l'onglet « Gestion » du logiciel (voir B) Modifier les informations d'un passeport déjà lié à un client, à la page précédente).

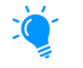

La liaison peut être effectuée de la même façon lors de la saisie d'un départ temporaire concernant un client qui n'est pas déjà lié à un passeport escale.